## วิธีการส่งบทความวิชาการในงานประชุมวิชาการ TNIAC2023 ด้วยระบบเว็บไซต์ Opencon

1. เข้าสู่เว็บไซต์ <u>https://tniac.tni.ac.th/openconf/openconf.php</u>

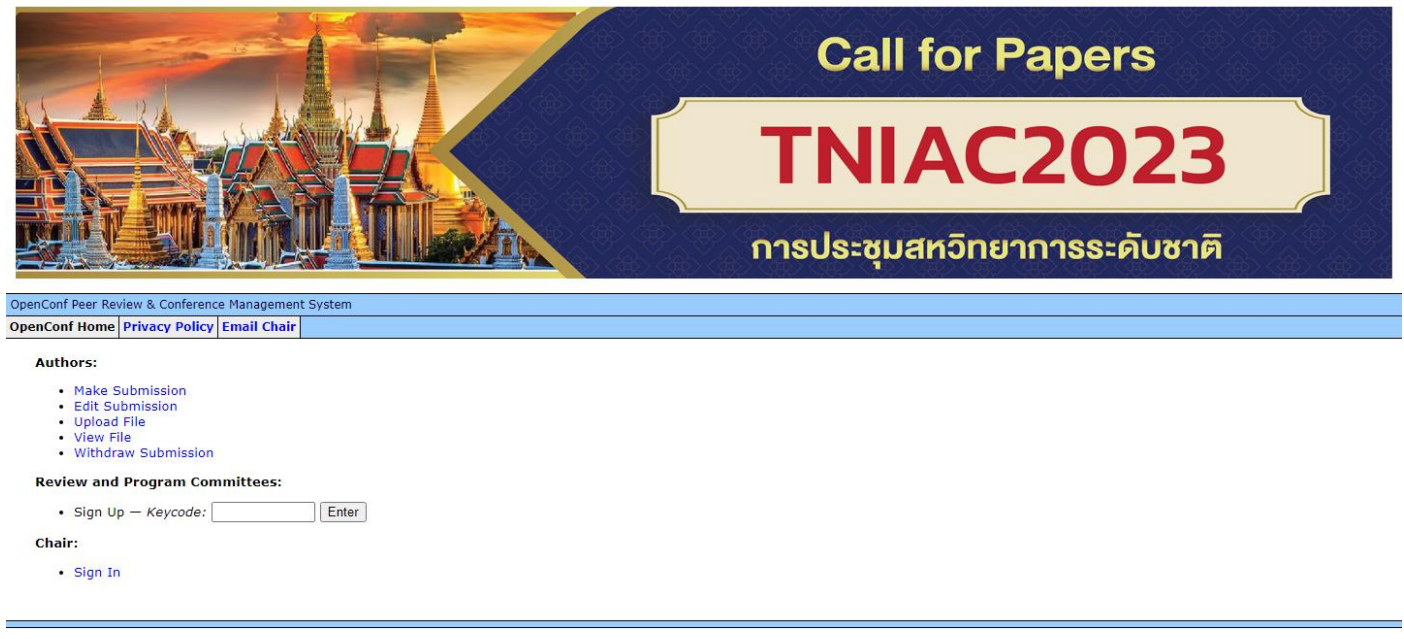

Powered by OpenConf®

2. ใน Authors Section ให้เลือก Make Submission เพื่อส่งบทความ

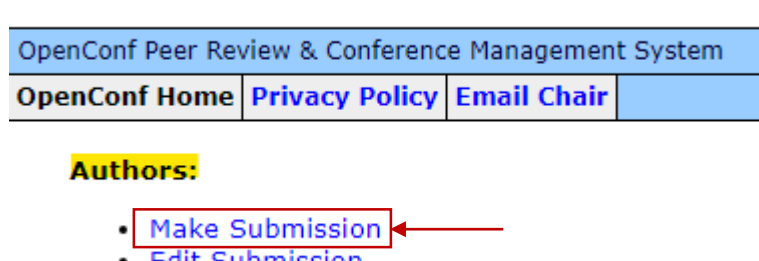

- Edit Submission
- Upload File
- View File
- Withdraw Submission

### **Review and Program Committees:**

Sign Up — Keycode: Enter

#### Chair:

Sign In

# 3. ให้กรอกรายละเอียดข้อมูลเกี่ยวกับบทความและผู้เขียนบทความเป็น<u>ภาษาไทย</u>เท่านั้น

| Conf Peer Review & Conferen                                                                                                    | ice Managemen    | t System                                                       |                                                                                                    |  |  |  |  |  |
|----------------------------------------------------------------------------------------------------|------------------|----------------------------------------------------------------|----------------------------------------------------------------------------------------------------|--|--|--|--|--|
| ncont Home Privacy Policy                                                                                                    | Email Chair      |                                                                |                                                                                                    |  |  |  |  |  |
|                                                                                                    |                  |                                                                | Submission                                                                                                    |  |  |  |  |  |
| ผู้แต่งจะต้องทำการส่งบทความวิชาการ ไม่น้อยกว่า 4 หน้า และไม่เกิน 6 หน้า กระคาษ A4 ทั้งนี้ เนื้อหาบทความหลักต้องเป็นภาษาไทย โดยเป็นไฟล์เอกสาร PDF รูปแบบเอกสารจะต้อง จัดเรียงแบบ double-column โดยสามารถทำตาม manuscript<br>template (Microsoft Word) (Update) บทความที่ไม่เป็นไปตามรูปแบบที่กำหนดจะไม่ได้รับการพิจารณา<br>– Manuscript Templates for Conference Proceedings |                  |                                                                |                                                                                                    |  |  |  |  |  |
| เลือก concent เพื่อพิษุเยองเขโยงเอยอางแข็งเสองเต้อ                                                                                                    |                  |                                                                |                                                                                                    |  |  |  |  |  |
| Consent เสขา consent เพขยนยอมนเยบายความเบนสวนตว                                                                                                    |                  |                                                                |                                                                                                    |  |  |  |  |  |
| Your consent is required and is subject to our Privacy Policy.                                                                                                    |                  |                                                                |                                                                                                    |  |  |  |  |  |
| Consent:  Consent to the collection and use of my personal information, including receiving emails, for activities related to The 9th TNI Academic Conference 2023 (TNIAC2023). I have also obtained the consent of all other individuals whose information I provide.                                                                                                    |                  |                                                                |                                                                                                    |  |  |  |  |  |
| -General Information                                                                                                    |                  |                                                                | กรอกชื่องเพดวางเ                                                                                                |  |  |  |  |  |
|                                                                                                    |                  |                                                                |                                                                                                    |  |  |  |  |  |
| Author(s)                                                                                                    |                  |                                                                |                                                                                                    |  |  |  |  |  |
| Author 1                                                                                                    |                  |                                                                |                                                                                                    |  |  |  |  |  |
| First/Given Name                                                                                                    |                  |                                                                |                                                                                                    |  |  |  |  |  |
| Last/Family Name                                                                                                    |                  |                                                                |                                                                                                    |  |  |  |  |  |
| Organization                                                                                                    |                  |                                                                | - กรอกรายละเอียดผู้เขียบบทดาาบดบที่ 1                                                                           |  |  |  |  |  |
| Country                                                                                                    |                  |                                                                |                                                                                                    |  |  |  |  |  |
| Empil                                                                                                    |                  | •                                                              |                                                                                                    |  |  |  |  |  |
| Linai                                                                                                    | •                |                                                                |                                                                                                    |  |  |  |  |  |
| Author 2                                                                                                    |                  |                                                                |                                                                                                    |  |  |  |  |  |
| Author 2                                                                                                    |                  |                                                                |                                                                                                    |  |  |  |  |  |
| First/Given Name                                                                                                    | :                |                                                                |                                                                                                    |  |  |  |  |  |
| Last/Family Name                                                                                                    | :                |                                                                |                                                                                                    |  |  |  |  |  |
| Organization                                                                                                    | ;                |                                                                | ⊢ กรอกรายละเอียดผู้เขียนบทความคนที่ 2 (ถ้ามี)                                                                   |  |  |  |  |  |
| Country                                                                                                    | :                | ~                                                              | Ŭ                                                                                                    |  |  |  |  |  |
| Email                                                                                                    | :                |                                                                |                                                                                                    |  |  |  |  |  |
|                                                                                                    |                  |                                                                |                                                                                                    |  |  |  |  |  |
| Author 3                                                                                                    |                  |                                                                |                                                                                                    |  |  |  |  |  |
| Eirst/Given Name                                                                                                    |                  |                                                                |                                                                                                    |  |  |  |  |  |
| Last/Family Name                                                                                                    |                  |                                                                |                                                                                                    |  |  |  |  |  |
| Organization                                                                                                    |                  |                                                                | - กรอกรายละเอียดผ้เขียงเงพดาางเดงที่ 3 (ถ้าบี)                                                                  |  |  |  |  |  |
| Country                                                                                                    |                  | ~                                                              |                                                                                                    |  |  |  |  |  |
| Email                                                                                                    | :                |                                                                |                                                                                                    |  |  |  |  |  |
|                                                                                                    |                  |                                                                |                                                                                                    |  |  |  |  |  |
| Add Author                                                                                                    | แกกส์เร          | ้นอียงขวาวว่า 2 ดง ดอิญพิ่มที่ ۸d                              | d Author                                                                                                    |  |  |  |  |  |
| Add Addion                                                                                                    | - พากเพท็        | น้องคุณ แบบ 1.2 ผุณ ผุลบรุญมา AC                               |                                                                                                    |  |  |  |  |  |
| Contact Author                                                                                                    |                  |                                                                |                                                                                                    |  |  |  |  |  |
| Contrast Authors                                                                                                    |                  |                                                                |                                                                                                    |  |  |  |  |  |
| Contact Author:                                                                                                    | Author who w     | ill serve as the point of contact for correspondence about the | e submission. 🔶 เลือกผ้เขียนที่สามารถติดต่อได้                                                                  |  |  |  |  |  |
| Alternate Contact:                                                                                                    |                  |                                                                | ີ                                                                                                    |  |  |  |  |  |
|                                                                                                    | Alternate cont   | tact information, such as personal email address or telephone  | e number; used only if unable to contact using above email address.                                             |  |  |  |  |  |
|                                                                                                    | 4                | ง ม                                                            |                                                                                                    |  |  |  |  |  |
| Topic Areas                                                                                                    | – เลอกา          | งวขอของบทความ                                                  |                                                                                                    |  |  |  |  |  |
| To help match submissions                                                                                                    | to reviewers an  | nd sessions, please select the area(s) most applicable to your | r submission                                                                                                    |  |  |  |  |  |
| Topic Areas:                                                                                                    | O Business /     | Administration, Business Information Technology, Busir         | ness Intelligence, and e-Business                                                                               |  |  |  |  |  |
|                                                                                                    | O Education      | al Technology, Linguistics and Culture                         | - Manufacturing Toforetainty Contact Chamical Material Todophial Laboration Floringian Floring                  |  |  |  |  |  |
|                                                                                                    | Energy, Com      | puter, Digital and IoT and Medical Engineering)                | n/manufacturing, Infrastructure System, Chemical, Material, Industrial, Logistics, Electrical, Electronic,      |  |  |  |  |  |
|                                                                                                    | ○ Informatio     | on and Communication Technology, Multimedia Technol            | logy, 2D/3D Animation, Data Science/Analytics and Graphic Design                                                |  |  |  |  |  |
| Contont                                                                                                    |                  |                                                                |                                                                                                    |  |  |  |  |  |
| Content                                                                                                    |                  |                                                                | 🗸 👝 กรอกคำสำคัญของบทความ                                                                                        |  |  |  |  |  |
| Keywords:                                                                                                    |                  |                                                                |                                                                                                    |  |  |  |  |  |
| Abstract:                                                                                                    |                  |                                                                |                                                                                                    |  |  |  |  |  |
|                                                                                                    | <── กรอกบทคัดย่อ |                                                                |                                                                                                    |  |  |  |  |  |
|                                                                                                    |                  |                                                                |                                                                                                    |  |  |  |  |  |
|                                                                                                    |                  |                                                                |                                                                                                    |  |  |  |  |  |
|                                                                                                    |                  |                                                                |                                                                                                    |  |  |  |  |  |
|                                                                                                    |                  |                                                                |                                                                                                    |  |  |  |  |  |
|                                                                                                    |                  |                                                                |                                                                                                    |  |  |  |  |  |
| Deserver                                                                                                    |                  |                                                                |                                                                                                    |  |  |  |  |  |
| Password                                                                                                    |                  | The submission TO sublide second distances of                  | un han sing and the formation of the black and set of the second set of the second set of the second set of the |  |  |  |  |  |
| Please enter a password yo                                                                                                    | u will remembe   | r. Ine submission ID, which you will receive via email upon s  | submission of this form, along with this password will allow you to make future changes to this submission.     |  |  |  |  |  |
| Password:                                                                                                    |                  |                                                                |                                                                                                    |  |  |  |  |  |
| Re-enter Password:                                                                                                    |                  |                                                                |                                                                                                    |  |  |  |  |  |
|                                                                                                    |                  |                                                                |                                                                                                    |  |  |  |  |  |
| Comments                                                                                                    |                  |                                                                |                                                                                                    |  |  |  |  |  |
| Optional Commenter                                                                                                    |                  |                                                                |                                                                                                    |  |  |  |  |  |
|                                                                                                    |                  |                                                                |                                                                                                    |  |  |  |  |  |
|                                                                                                    |                  |                                                                |                                                                                                    |  |  |  |  |  |
|                                                                                                    |                  |                                                                |                                                                                                    |  |  |  |  |  |

4. ตรวจสอบความถูกต้องอีกครั้ง แล้วคลิกที่ Make Submission ด้านล่าง

| Please check over your entries, making sure everything is filled out. When ready, click on the Make Submission button below once.                                                                                                    |  |  |  |  |  |  |
|----------------------------------------------------------------------------------------------------|--|--|--|--|--|--|
| Make Submission                                                                                                    |  |  |  |  |  |  |
| 4.1) หลังจากนั้นระบบจะมีการแสดงข้อความถึงรายละเอียดของบทความและหมายเลขบทความ (Submission ID)                                                                                                    |  |  |  |  |  |  |
| Submission                                                                                                    |  |  |  |  |  |  |
| Thank you for your submission. Your submission ID number is 61. Please write this number down and include it in any communications with us.<br>Below is the information submitted. We have also emailed a copy to the submission contact. If you notice any problems or do <i>not</i> receive the email within 24 hours, please contact us.              |  |  |  |  |  |  |
| Submission ID: 61                                                                                                    |  |  |  |  |  |  |
| Consent: I consent to the collection and use of my personal information, including receiving emails, for activities related to The 8th TNI Academic Conference 2022 (TNIAC2022). I have also obtained the consent of all other individuals whose information I provide.<br>Title: Artificial Intelligence and Machine Learning for Business Applications |  |  |  |  |  |  |
| 4.2) ระบบมีการแจ้งข้อมูลรายละเอียดของบทความไปยัง email ของผู้เขียนบทความเพื่อยืนยันการส่งบทความ                                                                                                    |  |  |  |  |  |  |
| [TNIAC2022] Submission ID 61 😕 Index x                                                                                                    |  |  |  |  |  |  |
| TNIAC2022 <niac@tni.ac.th> 12:51 AM (2 minutes ago<br/>to me, triac ~</niac@tni.ac.th>                                                                                                    |  |  |  |  |  |  |
| Thank you for your submission to TNIAC2022. Below is a copy of the information submitted for your records.                                                                                                    |  |  |  |  |  |  |
| Submission ID: 61                                                                                                    |  |  |  |  |  |  |
| Consent: I consent to the collection and use of my personal information, including receiving emails, for activities related to The 8th TNI Academic Conference 2022 (TNIAC2022). I have also obtained the consent of all other individuals whose information I provide.                                                                                  |  |  |  |  |  |  |
| Title: Artificial Intelligence and Machine Learning for Business Applications                                                                                                    |  |  |  |  |  |  |
| Author 1:<br>First Name:<br>Last Name:<br>Organization: '<br>Country:<br>Email:                                                                                                    |  |  |  |  |  |  |
| Contact Author: Author 1                                                                                                    |  |  |  |  |  |  |
| Alternate Contact:                                                                                                    |  |  |  |  |  |  |
| Topic(s): Information and Communication Technology, Multimedia Technology, 2D/3D Animation, Data Science/Analytics and Graphic Design                                                                                                    |  |  |  |  |  |  |
| Keywords: Al, Machine Learning                                                                                                    |  |  |  |  |  |  |
| Abstract: -                                                                                                    |  |  |  |  |  |  |
| Comments:                                                                                                    |  |  |  |  |  |  |
|                                                                                                    |  |  |  |  |  |  |

5. ใน Authors Section ให้เลือก **Upload File** เพื่อนำเข้าไฟล์เอกสารบทความ

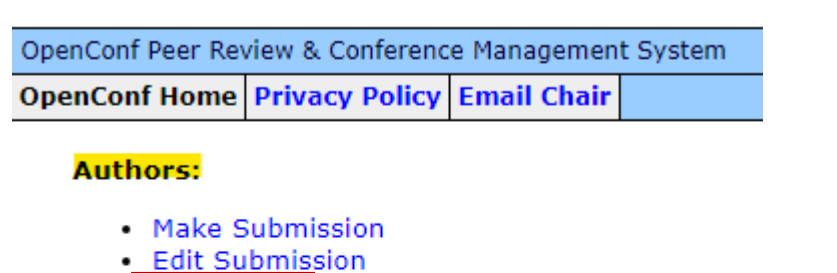

- Upload File
- View File
- Withdraw Submission

### **Review and Program Committees:**

Sign Up — Keycode: Enter

### Chair:

Sign In

6. กรอกหมายเลขบทความ รหัสผ่าน เลือกไฟล์บทความ และกดปุ่ม Upload File

| OpenConf Peer Review & Conference Management System |                       |             |  |  |  |  |  |
|-----------------------------------------------------|-----------------------|-------------|--|--|--|--|--|
| <b>OpenConf Home</b>                                | <b>Privacy Policy</b> | Email Chair |  |  |  |  |  |

| Submission ID: |                      | forgot ID? )   |               |  |
|----------------|----------------------|----------------|---------------|--|
| Password:      | ( forgot password? ) |                |               |  |
| File:          | Choose File          | No file chosen | Format: PDF 🗸 |  |

File limit is 50MB. If your file is larger, leave the File field empty and contact the Chair.

Upload File

6.1) ระบบแสดงข้อความเพื่อยืนยันการ upload ไฟล์บทความ

### Upload File

Submission ID 61 has been uploaded.